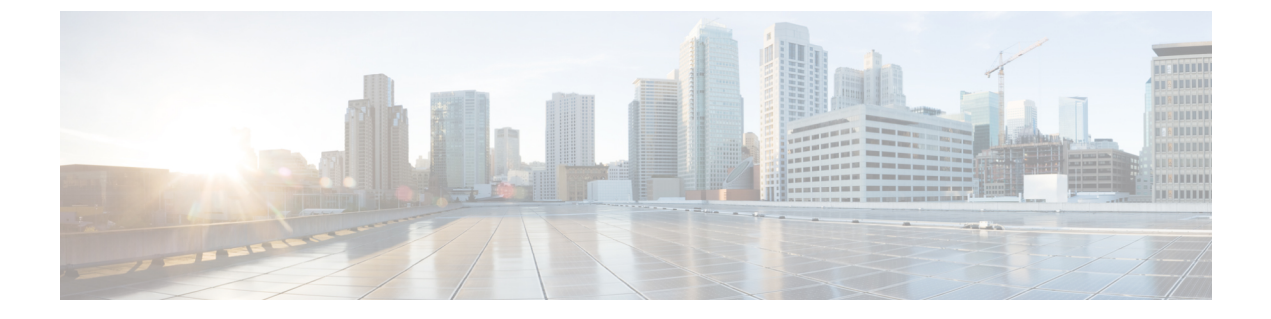

# Linux KVM への Cisco ISE のインストール

- KVM ハイパーバイザ サポート, 1 ページ
- Cisco ISE 評価版ソフトウェアの入手, 8 ページ
- KVM への Cisco ISE のインストール, 8 ページ

# KVM ハイパーバイザ サポート

Cisco ISE は、Red Hat Enterprise Linux(RHEL)7.0のKVMハイパーバイザをサポートします。

## KVM 仮想化チェック

KVM 仮想化には、ホストプロセッサ(Intel プロセッサの場合は Intel VT-x、AMD プロセッサの 場合は AMD-V)からの仮想化サポートが必要です。ホストでターミナル ウィンドウを開き、cat /proc/cpuinfo コマンドを入力します。vmx または svm フラグが表示されます。

- Intel VT-x の場合:
- # cat /proc/cpuinfo
  flags: fpu vme de pse tsc msr pae mce cx8 apic sep mtrr pge mca cmov pat pse36 clflush
  dts acpi mmx fxsr sse sse2 ss ht tm pbe syscall nx
  pdpe1gb rdtscp lm constant\_tsc arch\_perfmon pebs bts rep\_good nopl xtopology nonstop\_tsc
  aperfmperf eagerfpu pni pclmulqdq dtes64 monitor
  ds\_cpl vmx smx est tm2 ssse3 cx16 xtpr pdcm pcid dca sse4\_1 sse4\_2 x2apic popcnt
  tsc\_deadline\_timer aes xsave avx lahf\_lm arat epb xsaveopt
  pln pts dtherm tpr\_shadow vnmi flexpriority ept vpid
  - •AMD-Vの場合:
  - # cat /proc/cpuinfo
  - flags: fpu tsc msr pae mce cx8 apic mtrr mca cmov pat pse36 clflush mmx fxsr sse sse2 ht syscall nx mmxext fxsr\_opt rdtscp lm 3dnowext 3dnow pni cx16 lahf\_lm cmp\_legacy svm cr8\_legacy

## KVM ハードウェア要件

Cisco ISE ハードウェア アプライアンスと同等のパフォーマンスと拡張性を実現するには、KVM に Cisco SNS 3515 および SNS 3595 アプライアンスと同等のシステム リソースが割り当てられて いる必要があります。

#### 表 1: KVM システム要件

| 要件のタイプ | 最小要件                                                                                                    |
|--------|----------------------------------------------------------------------------------------------------|
| СРИ    | •評価:                                                                                                    |
|        | 。クロック速度:2.0 GHz 以上                                                                                                    |
|        | 。コア数:2 CPU コア                                                                                                    |
|        | •実稼動:                                                                                                    |
|        | 。クロック速度 : 2.0 GHz 以上                                                                                                    |
|        | 。コア数:6 CPU コア(小規模)~8 CPU コア(大規模)                                                                                                    |
|        | 6 コア、2.0 GHz 以上。                                                                                                    |
|        | Cisco ISE はハイパースレッディングをサポートしています。可能であれば、<br>ハイパースレッディングをイネーブルにすることを推奨します。                                                                            |
|        | (注) ハイパースレッディングによって全体のパフォーマンスが向上する<br>場合にも、仮想マシンアプライアンスごとにサポートされるスケー<br>リング制限は変更されません。また、CPU リソースは、論理プロ<br>セッサの数ではなく、必要な物理コアの数に基づいて割り当てる必<br>要があります。 |
| メモリ    | •評価:                                                                                                    |
|        | 。基本:4 GB(ゲスト アクセスと基本的なアクセス ポリシー フロー<br>の評価用)                                                                                                    |
|        | 。拡張:16 GB(pxGrid、内部 CA、SXP、デバイス管理、パッシブ ア<br>イデンティティ サービスなどの高度な機能の評価用)                                                                                |
|        | •実稼動:                                                                                                    |
|        | 。小規模:16GB                                                                                                    |
|        | 。大規模:64 GB                                                                                                    |

| 要件のタイプ           | 最小要件                                                                                                    |
|------------------|----------------------------------------------------------------------------------------------------|
| ハードディスク          | •評価:<br>。最小(ラボ テスト限定、エンドポイント数約 20):100 GB<br>。推奨:200 GB                                                                                         |
|                  | <ul> <li>・実稼動:</li> <li>200 GB ~ 2 TB のディスク ストレージ (サイズは展開とタスクによって<br/>異なります)。</li> <li>VM ホスト サーバでは、最小速度が 10 000 RPM のハード ディスクを使</li> </ul>     |
|                  | <ul> <li>(注) Cisco ISE に対して仮想マシンを作成する場合は、ストレージ要件を満たす単一の仮想ディスクを使用します。ディスク領域要件を満たしている複数の仮想ディスクを使用する場合、インストーラがすべてのディスク領域を認識しない可能性があります。</li> </ul> |
| KVM ディスク<br>デバイス | ディスクバス: virtio、キャッシュモード:なし、I/Oモード:ネイティブ<br>事前割り当て済みの RAW ストレージ形式を使用します。                                                                         |
| NIC              | 1 GB の NIC インターフェイスが必要(複数の NIC が推奨されます。6 つの<br>NIC がサポートされます)。Cisco ISE は VirtIO ドライバをサポートします。<br>パフォーマンスを向上させるには、VirtIO ドライバを推奨します。            |
| ハイパーバイザ          | RHEL 7.0 の KVM                                                                                                    |

### 仮想マシンのアプライアンス サイズについての推奨事項

Cisco ISE の導入の規模を評価するとき、導入に必要なアプライアンスの数とサイズの詳細につい ては、配置の規模およびスケーリングについての推奨事項の項を参照してください。仮想マシン (VM)アプライアンスの仕様は、実稼働環境で動作している物理アプライアンスと同等である必 要があります。次の表に、仮想アプライアンスのサイズ調整に最低限必要なリソースと SNS-3515 または SNS-3595 物理アプライアンスのリソースを比較できるように示します。

アプライアンスのリソースを割り当てる際は、次のガイドラインに留意してください。

 VM リソースを専用にし、複数の VM 間で共有したりオーバーサブスクライブしないことを 強くお勧めします。OVF テンプレートを使用して Cisco ISE 仮想アプライアンスを導入する と、十分なリソースが各 VM に割り当てられます。

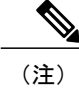

OVF テンプレートは Linux KVM には適用できません。OVF テンプレートは VMware 仮想マシンに対してのみ使用できます。

- VMのポリシーサービスノードは管理またはモニタリングノードよりも少ないディスク領域で導入できます。すべての実稼働 Cisco ISEノードの最小ディスク領域は 200 GB です。各種 Cisco ISE ノードとペルソナに必要なディスク領域の詳細については、ディスク領域に関する要件を参照してください。
- VMは1~6つのNICを使用して設定できます。2つ以上のNICを使用できるようにすることをお勧めします。追加のインターフェイスは、プロファイリングやゲストサービス、 RADIUSなどのさまざまなサービスをサポートするために使用できます。

| プラットフォーム   | 小規模 VM アプライアンス<br>(SNS-3515 ベース)                             | 大規模 VM アプライアンス<br>(SNS-3595 ベース)                             |
|------------|--------------------------------------------------------------|--------------------------------------------------------------|
| プロセッサ      | 合計6コア(2.0 GHz以上)また<br>は合計12000 MHzの最小CPU割<br>り当て。            | 合計8コア(2.0 GHz以上)<br>または合計16000 MHzの最小<br>CPU割り当て。            |
| メモリ        | 16 GB                                                        | 64 GB                                                        |
| 合計ディスク領域   | <b>200 GB ~ 2 TB</b> 。詳細について<br>は、ディスク領域に関する要件を<br>参照してください。 | <b>200 GB ~ 2 TB</b> 。詳細につい<br>ては、ディスク領域に関する<br>要件を参照してください。 |
| イーサネット NIC | 最大6つのギガビットイーサネッ<br>ト NIC                                     | 最大6つのギガビットイーサ<br>ネット NIC                                     |

#### 表2:実稼働環境向けのVMアプライアンスの最低仕様

### ディスク領域に関する要件

次の表に、実稼働導入で仮想マシンを実行するために推奨される Cisco ISE ディスク領域の割り当てを示します。

#### 表3:仮想マシンに推奨されるディスク領域

| ISE ペルソナ    | 最小ディスク<br>領域 | 最大ディスク<br>領域 | 実稼働環境用に推<br>奨されるディスク<br>領域  |
|-------------|--------------|--------------|-----------------------------|
| スタンドアロン ISE | 200 GB       | 2 TB         | $600~{ m GB}\sim 2~{ m TB}$ |

| ISE ペルソナ                          | 最小ディスク<br>領域 | 最大ディスク<br>領域 | 実稼働環境用に推<br>奨されるディスク<br>領域       |
|-----------------------------------|--------------|--------------|----------------------------------|
| 分散型 ISE:管理のみ                      | 200 GB       | 2 TB         | $250 \sim 300 \text{ GB}$        |
| 分散型 ISE:モニタリングのみ                  | 200 GB       | 2 TB         | $600~\text{GB}\sim2~\text{TB}$   |
| 分散型 ISE : ポリシー サービスのみ             | 200 GB       | 2 TB         | 200 GB                           |
| 分散型 ISE:管理およびモニタリング               | 200 GB       | 2 TB         | $600~\text{GB} \sim 2~\text{TB}$ |
| 分散 ISE:管理、モニタリング、およびポ<br>リシー サービス | 200 GB       | 2 TB         | $600~{ m GB}\sim 2~{ m TB}$      |

### ディスク領域に関するガイドライン

Cisco ISE のディスク容量を決定するときは、次のガイドラインに留意してください。

- ・Cisco ISE VM に割り当てることができるディスク領域は最高で2TB のみです。
- ・Cisco ISE は、仮想マシンの単一のディスクにインストールする必要があります。
- ディスク割り当ては、ロギングの保持要件によって異なります。モニタリングペルソナが有効になっている任意のノードでは、VM ディスク領域の 30 パーセントが RADIUS ログストレージ用に割り当てられます。25,000 のエンドポイントがある展開では、1 日あたり約1GBのログが生成されます。

たとえば、600 GB の VM ディスク領域があるモニタリング ノードがある場合、180 GB がロ グストレージ用に割り当てられます。100,000 のエンドポイントが毎日このネットワークに 接続する場合、1日あたり約4 GB のログが生成されます。この場合、リポジトリに古いデー タを転送し、モニタリングデータベースからそのデータをパージすれば、モニタリングノー ドのログを 38 日を保存することができます。

追加のログストレージ用に、VM ディスク領域を増やすことができます。追加するディスクスペースの100 GB ごとに、ログストレージ用に30 GB が追加されます。要件に応じて、最大2 TB のログストレージ分 VM ディスクサイズを増やすことができます。

仮想マシンのディスクサイズを増やす場合、アップグレードを実行する必要はありませんが、仮想マシン上で Cisco ISE の新規インストールを実行してください。

表 4-4 に、割り当てられたディスク領域とネットワークに接続するエンドポイントの数に基づい て、モニタリングノードでログを保持できる日数を示します。数値はログの抑制と異常クライア ント検出が有効になっていることに基づいています。 (注)

次の表に、RADIUS ログ ストレージのデータを示します。モニタリング ノードの VM ディス ク領域の 30 パーセントが RADIUS ログの保存に割り当てられ、20 パーセントが TACACS ロ グ用に割り当てられます。

| エンドポイント数 | 200 GB | 400 GB | 600 GB | 1024 GB | 2048 GB |
|----------|--------|--------|--------|---------|---------|
| 10,000   | 126    | 252    | 378    | 645     | 1,289   |
| 20,000   | 63     | 126    | 189    | 323     | 645     |
| 30,000   | 54     | 84     | 126    | 215     | 430     |
| 40,000   | 32     | 63     | 95     | 162     | 323     |
| 50,000   | 26     | 51     | 76     | 129     | 258     |
| 100,000  | 13     | 26     | 38     | 65      | 129     |
| 150,000  | 9      | 17     | 26     | 43      | 86      |
| 200,000  | 7      | 13     | 19     | 33      | 65      |
| 250,000  | 6      | 11     | 16     | 26      | 52      |

#### 表 4: モニタリングノードに RADIUS ログが保存される日数

## 仮想マシンのリソースおよびパフォーマンスのチェック

仮想マシンにCisco ISE をインストールする前に、インストーラによって、仮想マシンの利用可能 なハードウェアリソースと推奨される仕様を比較することで、ハードウェアの整合性チェックが 行われます。

VM リソースのチェック中、インストーラは、ハードディスク領域、VM に割り当てられた CPU コアの数、CPUクロック速度、およびVMに割り当てられた RAMをチェックします。VM リソー スが基本評価仕様を満たさない場合、インストールは中断されます。このリソースチェックは、 ISO ベースのインストールにのみ適用されます。

セットアッププログラムを実行すると、VM パフォーマンスチェックが実行され、インストーラ がディスク I/Oパフォーマンスをチェックします。ディスク I/Oパフォーマンスが推奨される仕様 を満たさない場合、警告が画面に表示されますが、インストールを続行できます。このパフォー マンス検証チェックは、ISO ベースおよび OVA(VMware)インストールに適用されます。

VM パフォーマンス チェックは定期的に(毎時)実行され、結果は1日で平均されます。ディスク I/O パフォーマンスが推奨される仕様を満たさない場合、アラームが生成されます。

VM パフォーマンス チェックは、show tech-support コマンドを使用して Cisco ISE CLI からオン デマンドで実行することもできます。

VMのリソースおよびパフォーマンスのチェックは Cisco ISE のインストールとは無関係に実行できます。このテストは Cisco ISE 起動メニューから実行できます。

## show tech support コマンドを使用したオン デマンドの仮想マシン パフォーマンス チェック

CLI から show tech-support コマンドを実行して、VM のパフォーマンスをいつでもチェックでき ます。このコマンドの出力は次のようになります。

### Cisco ISE 起動メニューからの仮想マシン リソースのチェック

Cisco ISE のインストールとは無関係に、起動メニューから仮想マシンのリソースをチェックできます。

次のように、CLI トランスクリプトが表示されます。

Cisco ISE Installation (Serial Console) Cisco ISE Installation (Keyboard/Monitor) System Utilities (Serial Console) System Utilities (Keyboard/Monitor)

矢印キーを使用して [システム ユーティリティ(シリアル コンソール)(System Utilities (Serial Console))] または [システム ユーティリティ(キーボード/モニタ)(System Utilities (Keyboard/Monitor))] を選択して、Enter キーを押します。次の画面が表示されます。

Available System Utilities:

- [1] Recover administrator password
- [2] Virtual Machine Resource Check
- [3] Perform System Erase
- [q] Quit and reload

Enter option [1 - 3] q to Quit VM リソースをチェックするには、2 を入力します。次のような出力が表示されます。 \*\*\*\*\* \*\*\*\*\* Virtual Machine host detected...

\*\*\*\*\* Hard disk(s) total size detected: 322 Gigabyte \*\*\*\*\* Physical RAM size detected: 40443664 Kbytes \*\*\*\*\* Number of network interfaces detected: 1 \*\*\*\*\* Number of CPU cores: 2

```
***** CPU Mhz: 2300.00
***** Verifying CPU requirement...
***** Verifying RAM requirement...
***** Writing disk partition table...
```

# Cisco ISE 評価版ソフトウェアの入手

Cisco ISE 評価版ソフトウェア(R-ISE-EVAL-K9=)を入手するには、シスコのアカウントチーム または認定されたシスコチャネルパートナーにお問い合わせください。

評価システムから完全ライセンスを持つ実稼働環境のシステムに Cisco ISE 設定を移行するには、 次のタスクを実行する必要があります。

- •評価版の設定をバックアップする。
- 実稼働VMに必要なディスク領域があることを確認する。詳細については、配置の規模およびスケーリングについての推奨事項を参照してください。
- 実稼働の導入ライセンスをインストールする。
- 実稼働システムに設定を復元する。

(注)

評価の場合、VM に対するハードディスクの最小の割り当て要件は 200 GB です。より多くの ユーザをサポートする実稼働環境に VM を移動する場合は、Cisco ISE インストールを必ず推 奨される最小ディスク サイズ以上(最大許容サイズは 2 TB)に再設定してください。

### はじめる前に

評価目的で、VM要件に準拠したサポート対象のVMにCisco ISEをインストールできます。Cisco ISE を評価する場合は、VMのディスク領域を少なく設定できますが、最低 200 GB のディスク領域を割り当てることは必要です。

- ステップ1 http://www.cisco.com/go/ise にアクセスします。このリンクにアクセスするには、有効な Cisco.com ログイ ン クレデンシャルが事前に必要です。
- ステップ2 [ソフトウェア ダウンロード(Download Software for this Product)]をクリックします。 ソフトウェア イメージには、90 日間の評価ライセンスがすでにインストールされた状態で付属している ため、インストールおよび初期設定が完了すると、すべての Cisco ISE サービスの評価を開始できます。

# KVM への Cisco ISE のインストール

この手順では、RHEL に KVM を作成し、そこに Virtual Machine Manager (virt-manager)を使用して Cisco ISE をインストールする方法について説明します。

CLI での Cisco ISE 導入を選択した場合は、次のようなコマンドを入力します。 #virt-install --name=kvm-isel --arch=x86\_64 --cpu=host --vcpus=2 --ram=4096 --os-type=linux --os-variant=rhel6 --hvm --virt-type=kvm --cdrom=/home/admin/Desktop/ise-nohwcheck-2.1.0.381.x86\_64.iso --disk=/home/libvirt-images/kvm-ise1.img,size=100 --network type=direct,model=virtio,source=eth2,source mode=bridge

*Ise-nohwcheck-2.1.0.381.x86 64.iso* は Cisco ISE ISO イメージの名前です。

はじめる前に

ローカル システムに Cisco ISE ISO イメージをダウンロードします。

- **ステップ1** virt-manager で、[新規(New)]をクリックします。 [新規仮想マシンの作成(Create a new virtual machine)]ウィンドウが表示されます。
- **ステップ2** [ローカル インストール メディア(ISO メディアまたは CDROM)(Local install media (ISO media or CDROM))] をクリックし、[続行(Forward)] をクリックします。
- ステップ3 [ISOイメージを使用(Use ISO image)]オプションボタンをクリックし、[参照(Browse)]をクリックし て、ローカル システムから ISO イメージを選択します。
  - a) [インストールメディアに基づき OS を自動的に検出 (Automatically detect operating system based on install media)] チェックボックスをオフにして、OS タイプとして [Linux]、バージョンとして [Red Hat Enterprise Linux 7.0] を選択して、[続行 (Forward)] をクリックします。
- ステップ4 RAM と CPU の設定を選択し、[続行(Forward)]をクリックします。
- **ステップ5** [この仮想マシンに対してストレージを有効にする(Enable storage for this virtual machine)] チェックボッ クスをオンにし、ストレージ設定を選択します。
  - a) [管理対象または他の既存ストレージを選択 (Select managed or other existing storage)] オプション ボタ ンをクリックします。
  - b) [参照 (Browse) ] をクリックします。
  - c) 左側の [ストレージプール(Storage Pools)] ナビゲーション ペインで、[ディスク ファイルシステム ディレクトリ(disk FileSystem Directory)] をクリックします。
  - d) [新規ボリューム (New Volume)]をクリックします。 [ストレージボリュームの作成 (Create storage volume)]ウィンドウが表示されます。
  - e) ストレージボリュームの名前を入力します。
  - f) [フォーマット(Format)] ドロップダウン リストから [raw] を選択します。
  - g) 最大キャパシティを入力します。
  - h) [終了 (Finish)] をクリックします。
  - i) 作成したボリュームを選択して [ボリュームの選択(Choose Volume)]を選択します。
  - j) [続行 (Forward)]をクリックします。 [インストール開始前の確認 (Ready to begin the installation)] 画面が表示されます。

- **ステップ6** [インストール前に構成をカスタマイズ (Customize configuration before install)] チェックボックスをオン にします。
- ステップ7 [高度なオプション (Advanced Options)]で、インターフェイスのソースとして macvtap を選択し、[ソー スモード (Source mode)]ドロップダウン リストで [ブリッジ (Bridge)]を選択し、[完了 (Finish)]を クリックします。
  - a) (オプション) [ハードウェアを追加(Add Hardware)] をクリックして追加の NIC を追加します。 ネットワーク ソースとして macvtap、デバイス モデルとして virtio を選択します。
  - b) RHEL 7 をサポートするには、KVM 仮想マシンは乱数ジェネレータ(RNG) ハードウェアをサポート している必要があります。RNG 設定については、次の図を参照してください。

Add New Virtual Hardware

| -  | Storage         | Random N           | lumber Ge          | enerator      |     |   |   |
|----|-----------------|--------------------|--------------------|---------------|-----|---|---|
| 2  | Network         |                    |                    |               |     |   |   |
| 9  | Input           | Please indicate th | e parameters of th | e RNG device. |     |   |   |
| ļ  | Graphics        | Type:              | Random             |               |     |   | ~ |
| f. | Sound           | type.              | Kanoom             |               |     |   |   |
| =  | Serial          | Backend Type:      | TCP                |               |     |   | V |
| =  | Parallel        | Backend Mode:      | connect            |               |     |   | ~ |
| =  | Channel         |                    |                    |               |     |   |   |
| 3  | USB Host Device | Device:            | /dev/random        |               |     |   |   |
| 3  | PCI Host Device | Host:              | localhost          | Port:         | 708 | - | + |
| 1  | Video           | Diad Least         | Localitates        |               | 200 |   | - |
| F  | Watchdog        | bind Host.         | Locathost          | Port          | 100 |   |   |
|    | Filesystem      |                    |                    |               |     |   |   |
| 2  | Smartcard       |                    |                    |               |     |   |   |
| 2  | USB Redirection |                    |                    |               |     |   |   |
| 3  | RNG             |                    |                    |               |     |   |   |
|    |                 |                    |                    | 1             | -10 | - |   |

CLIを使用して新しい VM を作成している場合は、次の設定を含めてください。

| <rng model="&lt;/th"><th>'virtio'</th><th></th><th></th><th></th><th></th></rng>                                                                  | 'virtio'   |                           |            |                        |                  |
|----------------------------------------------------------------------------------------------------|------------|---------------------------|------------|------------------------|------------------|
| <backend< td=""><td>model='ran</td><td>dom<b>'</b>&gt;/dev/random</td><td></td><td></td><td></td></backend<>                                      | model='ran | dom <b>'</b> >/dev/random |            |                        |                  |
| <address< td=""><td>type='pci'</td><td>domain='0x0000'</td><td>bus='0x00'</td><td><pre>slot='0x08'</pre></td><td>function='0x0'/2</td></address<> | type='pci' | domain='0x0000'           | bus='0x00' | <pre>slot='0x08'</pre> | function='0x0'/2 |
|                                                                                                    |            |                           |            |                        |                  |

- c) [終了 (Finish)] をクリックします。
- **ステップ8** [仮想マシン(Virtual Machine)]画面でディスクデバイスを選択し、[高度なオプションおよびパフォーマンスオプション(Advanced and Performance Options)]の下で以下のオプションを選択して、[適用(Apply)] をクリックします。

| フィールド      | 值      |
|------------|--------|
| Disk bus   | VirtIO |
| Cache mode | none   |
| IO mode    | native |

- ステップ9 [インストール開始(Begin Installation)]をクリックして KVM に Cisco ISE をインストールします。 Cisco ISE のインストール ブート メニューが表示されます。
- ステップ10 システム プロンプトで、1 と入力してモニタとキーボード ポートを選択するか、2 と入力してコンソール ポートを選択し、Enter を押します。 インストーラが、VM への Cisco ISE ソフトウェアのインストールを開始します。インストール プロセス が終了すると、コンソールに以下が表示されます。 Type 'setup' to configure your appliance localhost:
- **ステップ11** システム プロンプトで、setup と入力し、Enter を押します。 セットアップ ウィザードが表示され、ウィザードに従って初期設定を実行します。

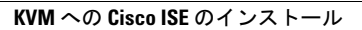